## CSUEB International Applicant Workshop

#### **December 2, 2024**

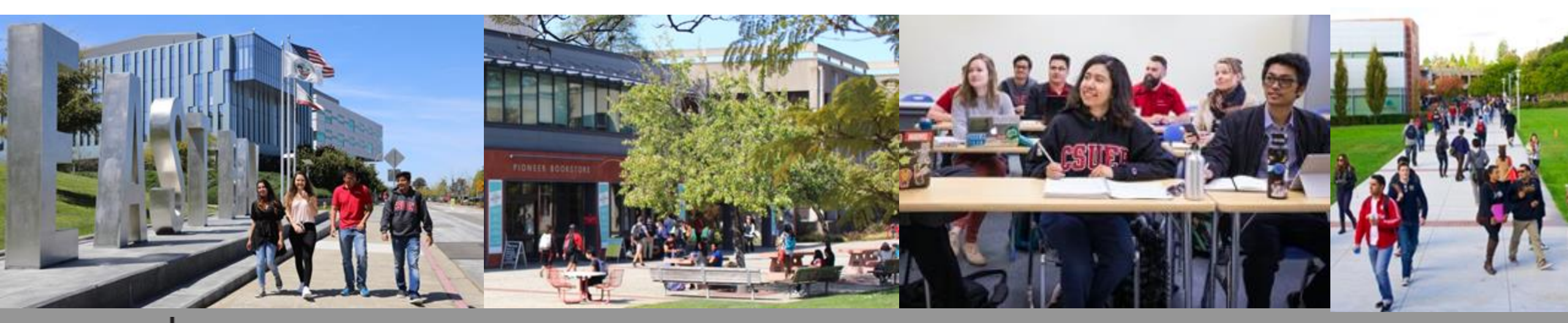

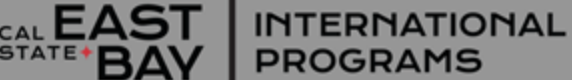

#### **Your Hosts Today**

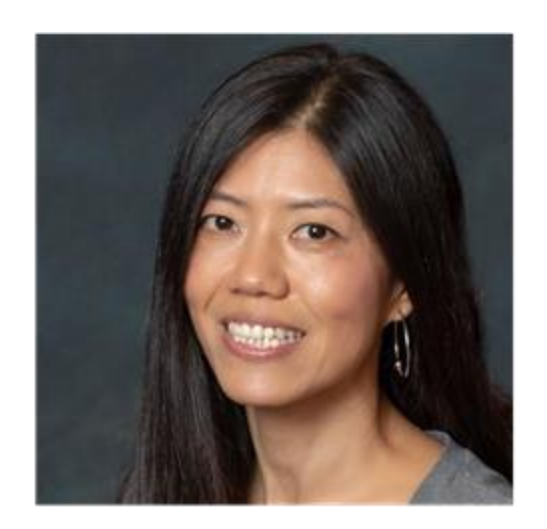

Kelly Pan Interim Director of International Programs Kelly.pan@csueastbay.edu

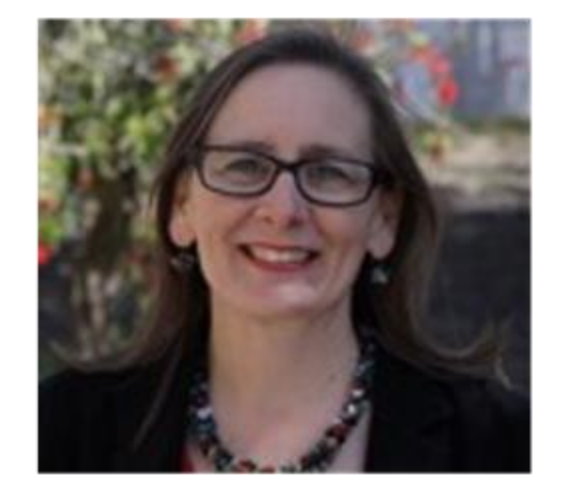

Laura Perry International Partnerships Coordinator Laura.perry@csueastbay.edu

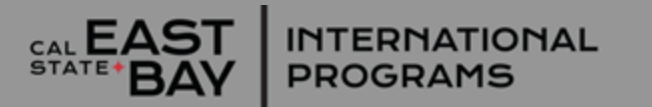

## Agenda

- Application Deadlines
- Tuition & Fees
- Admission Checklists and Process
  - Undergraduate
  - Graduate
- Cal State Apply Tips
- What to expect after submitting online application
- Document Submission
- Checking your Application Status
- I-20 & Admission Letter
- Scholarships
- Helpful Links & Reminders
- Q&A

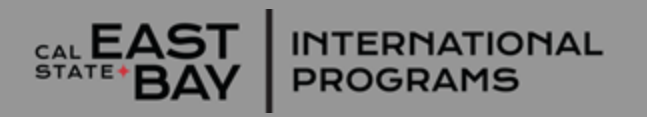

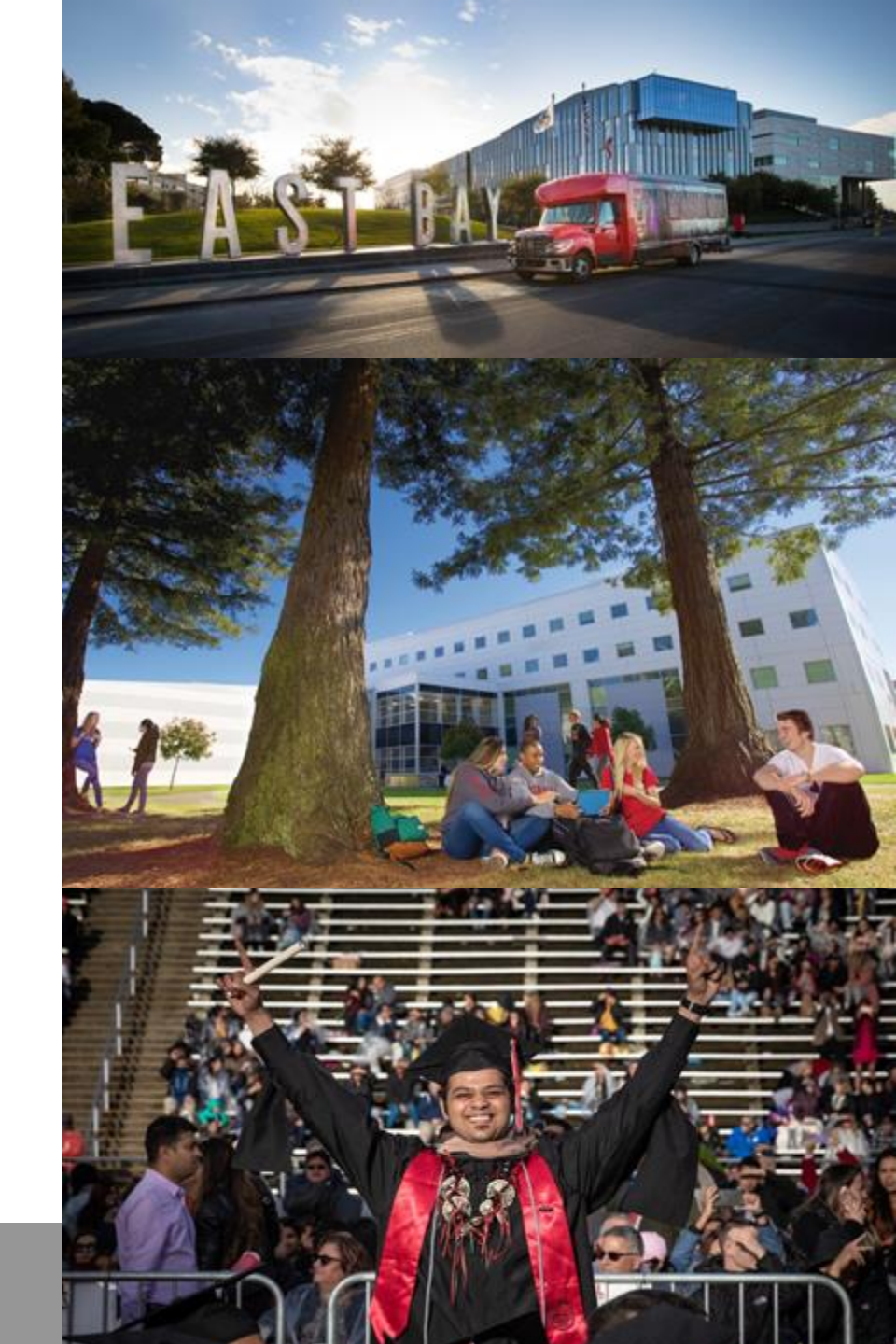

#### **Application Deadlines**

|                                    | Fall 2025<br>(term begins August 19, 2025)                                                                                                    | <b>Spring 2026</b><br>(term begins January 20, 2026)                                                                                                    |
|------------------------------------|----------------------------------------------------------------------------------------------------|----------------------------------------------------------------------------------------------------|
| Application Filing<br>Period       | October 1, 2024 – May 1, 2025<br>(Note: some graduate programs have earlier<br>deadlines. Please refer to the graduate<br>department website.) | August 1 - October 1, 2025<br>(Not all graduate programs open for applications<br>for Spring intake. Please refer to the graduate<br>department website.) |
| Unofficial<br>Document<br>Deadline | May 15, 2025                                                                                                    | October 15, 2025                                                                                                    |
| Official Document<br>Deadline      | Before enrollment                                                                                                    | Before enrollment                                                                                                    |

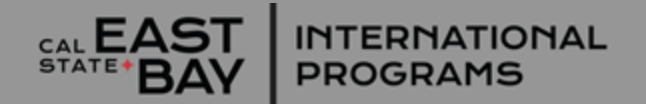

### **International Tuition and Fees**

per academic year (2 semesters) as of Fall 2025

| Level                                                            | Tuition           | Total for I-20 |
|------------------------------------------------------------------|-------------------|----------------|
| Undergraduate (Based on 12 units/semester)                       | \$18,605          | \$43,592       |
| Graduate (Based on 9 units/semester)                             | \$17 <i>,</i> 555 | \$42,542       |
| Graduate Business (MBA/MSBA/MSMA)<br>(Based on 9 units/semester) | \$23 <i>,</i> 009 | \$47,996       |

- Living expenses = \$22,924 (Varies from student to student) Health Insurance = \$2,063\* (+ additional if study in summer)
- Tuition & Fees are subject to change.

Payment plans are available.

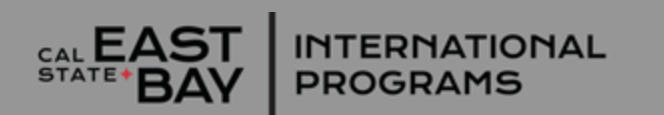

### **Undergraduate Admission Checklist**

|                        | FIRST YEAR FRESHMEN                                                                                                    | TRANSFER                                                                                                    |
|------------------------|----------------------------------------------------------------------------------------------------|----------------------------------------------------------------------------------------------------|
| English<br>Proficiency | TOEFL 61 (ETS TOEFL code=4011) /<br>IELTS 6.0                                                                                                    | TOEFL 61/IELTS 6.0                                                                                            |
| Mimimum GPA            | 3.0                                                                                                    | 2.0                                                                                                    |
| Required<br>Documents  | <ul> <li>Apply online at <u>www.calstate.edu/ap</u></li> <li>Pay \$70 non-refundable application f</li> <li>Submit unofficial academic records (1 school/secondary school graduation f</li> <li>US) in native language with English tr</li> <li>Submit official transcripts from all US</li> </ul> | ply<br>fee<br>Franscripts and proof of high<br>from schools outside of the<br>anslation, if needed<br>schools |

**LOWER DIVISION TRANSFER** Students must submit both secondary school transcripts (with min. 3.0 GPA) and all college/university transcripts (with min. 2.0 GPA).

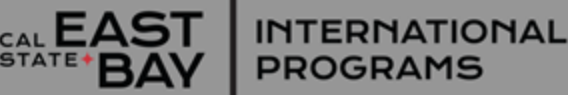

### **Undergraduate Admission Process**

#### File an application at Cal State Apply

- Upon receipt of the application, CSUEB will send an email to the student with the NetID (ab1234).
  - Please allow up to 2 business days for a completed Cal State Apply application to be reflected in CSUEB's system.

Upload Unofficial Documents via link sent by International Admission Office. (Link is sent after student receives netID by email.) *Please <u>do</u> <u>not</u> send documents by email.* 

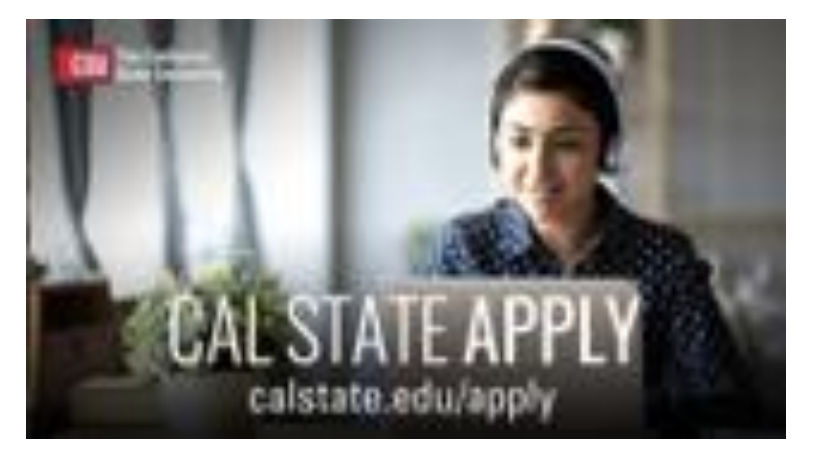

- Net ID is required In order to submit documents.
- Provide unofficial transcripts & test scores via upload link
- Please note: If the student previously submitted academic records in the last year, please email IAO@csueastbay.edu for further assistance; the student does not need to resubmit them.
- Once documents are submitted, the document upload link will be inactivated to avoid duplicate submissions.
- IAO will review the documents and will email the student if anything is outstanding

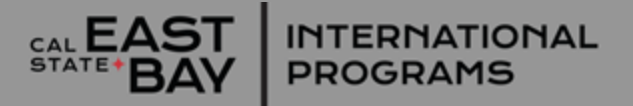

## **Graduate Admission Checklist**

- TOEFL score of 80 (ibt) or IELTS score 6.5
- A degree awarded by an accredited university equivalent to a four-year U.S. bachelor degree with the equivalent of a 2.5 GPA or higher
- Must also meet other standards for graduate study established by the academic department.

#### Apply online at www.calstate.edu/apply

Pay \$70 non-refundable application fee

#### **Required documents:**

- Unofficial undergraduate academic records (transcripts and degree certificates) in native language with English translation, if needed (secondary school completion not required)
- Unofficial test score reports, if required (TOEFL iBT or IELTS Academic)
- If any US transcripts, they must be official

#### Additional Requirements for Graduate Applicants:

Contact the academic department of the program to which you are applying. There may be additional documentation required by the department for consideration of admission to the graduate program.

#### **Graduate Admission Process**

| 1 | File application at <u>CalState Apply</u> .                                                                                                    | Upon receipt of the application, CSUEB will send an email to the student with the NetID(ab1234).                                                                                                    |
|---|----------------------------------------------------------------------------------------------------|----------------------------------------------------------------------------------------------------|
| 2 | Submit Required Documents:<br><u>IAO Office</u> : Upload unofficial TRANSCRIPTS,<br>DEGREE CERTIFICATES, TOEFL/IELTS results<br>ONLY via link sent by International Admission<br>Office.<br><u>Graduate Dept</u> : Check with graduate<br>department to see if supplemental materials<br>are required. If so, Send DEPARTMENT<br>APPLICATION, GMAT/GRE, PERSONAL<br>STATEMENT, RECOMMENDATION LETTERS,<br>etc. to department as required. | <ul> <li>Net ID is required In order to submit the application documents</li> <li>Provide unofficial transcripts and English proficiency test scores only to International Admissions.</li> <li>Please note: If the student previously submitted academic records in the last year, email IAO@csueastbay.edu for further assistance; the student does not need to re-submit them.</li> <li>See department website for additional requirements by program</li> </ul> |
| 3 | Review the Personal To Do List & Application Status on <u>MYCSUEB</u> .                                                                                                    | <ul> <li>After document submission, please check MYCSUEB for<br/>application status under the application tab and underneath the<br/>heading Admission.</li> </ul>                                                                                                    |

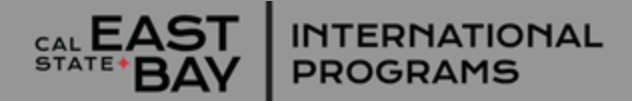

### CAL STATE **APPLY**

- Don't wait! Avoid unnecessary stress of waiting until the deadline to apply. In most cases, the sooner you complete your application, the sooner you will get a decision.
- Be sure to use a current email address and that you enter it accurately in Cal State Apply as this email address will be used to follow up with you on your application.
- Refer to the International Application Guide or Applicant Help Center if need assistance with the online application. You will find their contact information and Live Chat options on the Help Center website. Live Chat is the fastest way to receive assistance.

About the Applicant Help Center Use this guide as a supplement to the instructions provided in the <u>Applicant Help Center</u>. To access the Applicant Help Center, click on your name in the upperright hand corner of the Cal State Apply application.

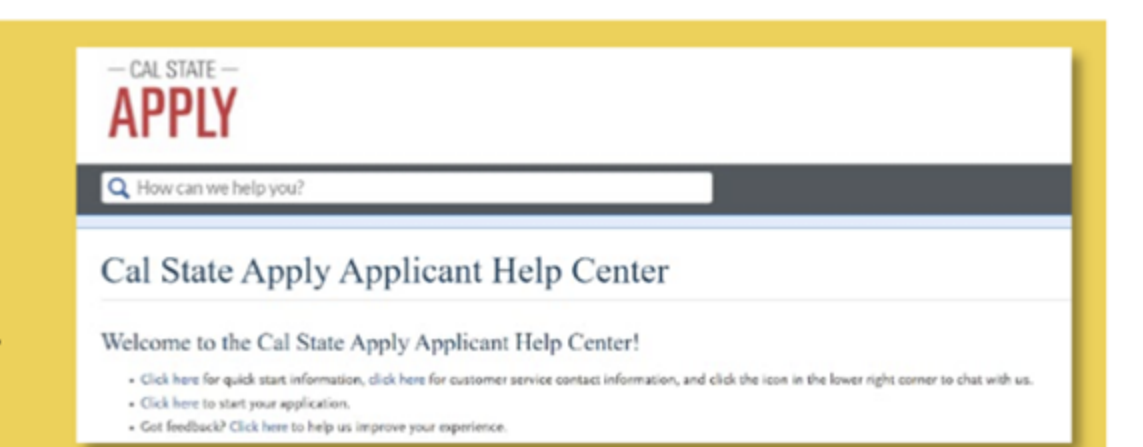

- If you do not have a Cal State Apply account, you can create one at <u>www.calstate.edu/apply</u>
- If you have applied to any CSU in the past, you should log back into your existing account; do not create a new separate account
- Enter your full name (as it appears on your passport) in the profile section:
  - If you do not have a first or given name, enter FNU (first name unknown)
  - If you do not have a last name or family name, enter LNU (last name unknown)
- Have copies of your transcripts and test scores available to enter accurate information
- Double check your work while entering information
- Save your progress as you go
- Do not rush, take your time

T INTERNATIONAL Y PROGRAMS

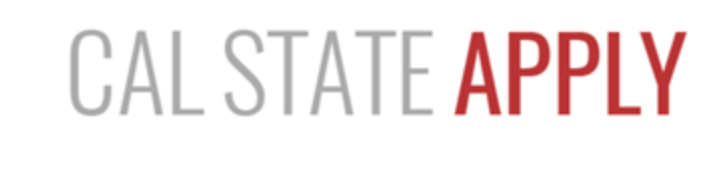

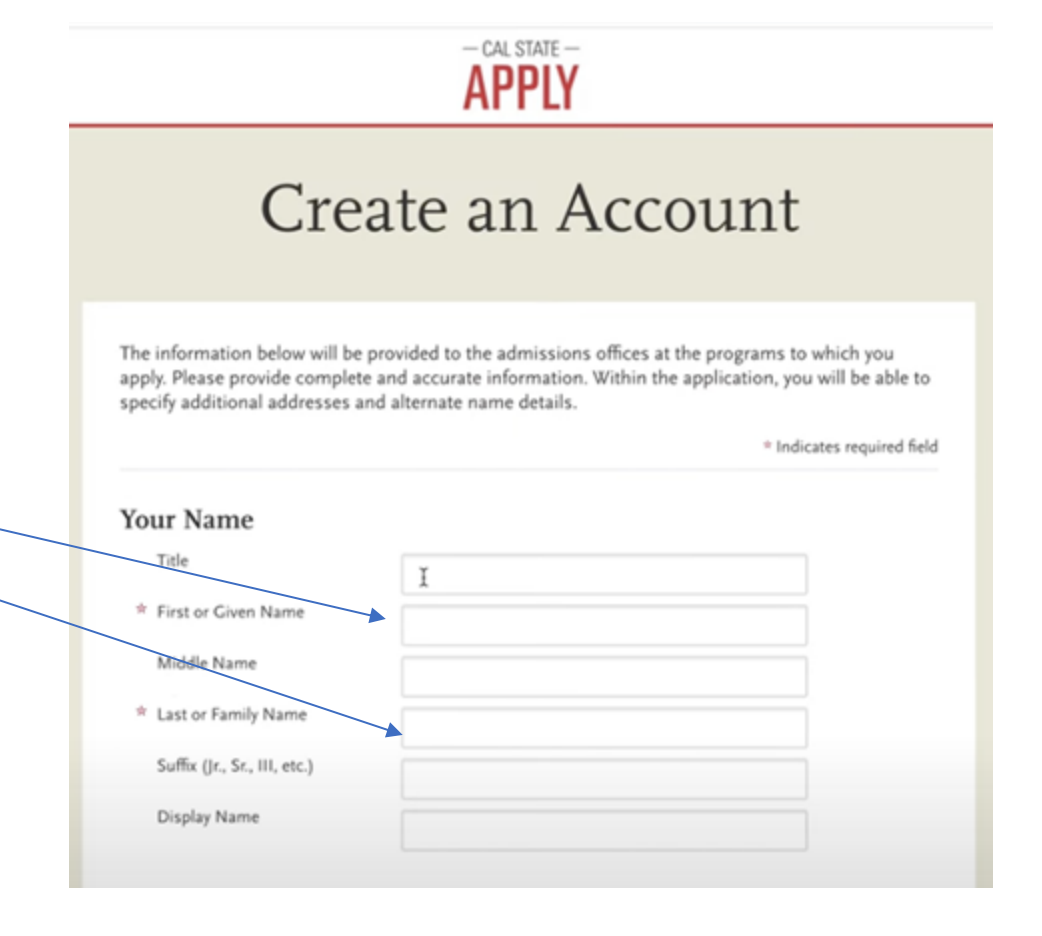

### CAL STATE **APPLY**

• Be sure to select F-1 visa status if you plan to request a student visaif you fail to do this, we will not know that you need an I-20

#### Completing your Extended Profile

Be sure to answer questions on the Extended Profile correctly. The application is dynamic, meaning that answers you provide on the Extended Profile determine what question blocks (tiles) appear for the remainder of the application and what programs (majors) are available for you to choose. Come back to your questions on the Extended Profile any time if you need to make corrections by clicking your name on the top right-hand corner.

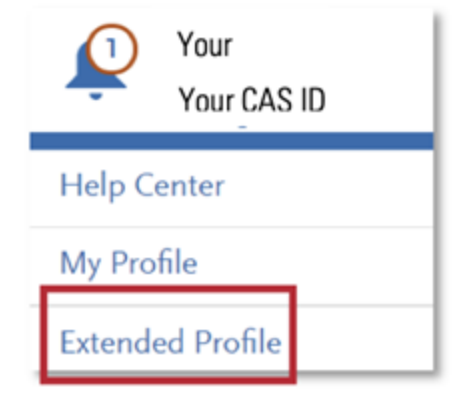

#### Residency – F1 and J1 Visa

If you have or will require an F1 Visa (student) or J1 Visa (exchange) to study at the CSU, select Yes

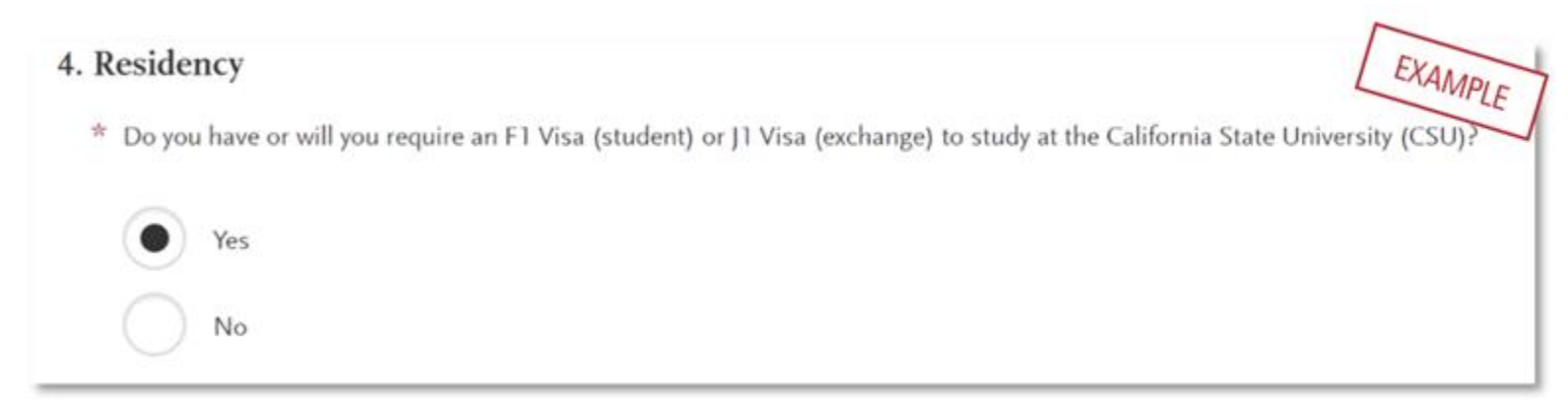

### CAL STATE **APPLY**

Some CSUEB graduate departments are now collecting supplemental documents via the 4<sup>th</sup> quadrant (Program Materials section) of Cal State Apply:

#### Programs collecting Statement of Purpose (SOP) documents only:

- Mathematics
- Pre-professional Health Academic Program (PHAP)

#### Programs collecting more extensive documents:

- Environmental Geosciences: SOPs and letters of recommendation
- Interaction Design and Interactive Art: SOPs, letters of recommendation, and portfolio
- Statistics and Biostatistics: letters of recommendation, unofficial transcripts, questions, SOP

**NOTE: If letters of recommendation are required by the department**, your application will not be forwarded to CSUEB until all required recommendations have been completed and submitted to Cal State Apply.

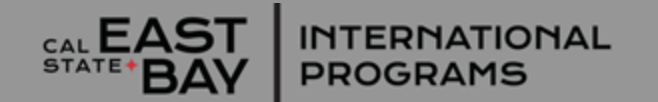

# CAL STATE **APPLY**

#### The four parts (quadrants) of your application

Click the My Application tab to complete the rest of your application. You must complete all sections for a quadrant to show as complete. All quadrants must be complete to submit your application.

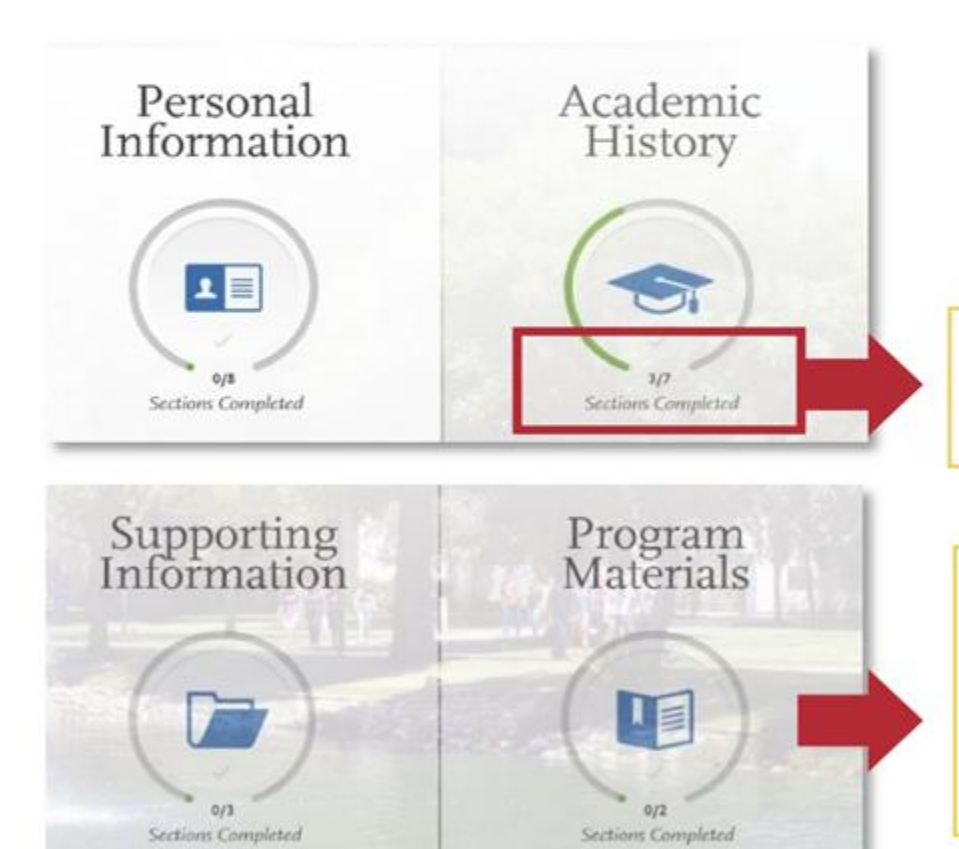

This shows your progress towards completing all the required information for this quadrant.

\*Don't skip the Program Materials section. Even if it appears complete, be sure to click and read the Program Materials quadrant as there is usually important information about the program(s) you are applying to in this section.

## Submitting your application

#### You are ready to submit when the four quadrants show complete (green) and when the status on the program (in the Submit Application tab) has also turned green.

#### Review the Summary Page carefully before submitting

Note any warning symbols and red text that may require you to update or fix something in your application before submitting.

# CAL STATE APPLY

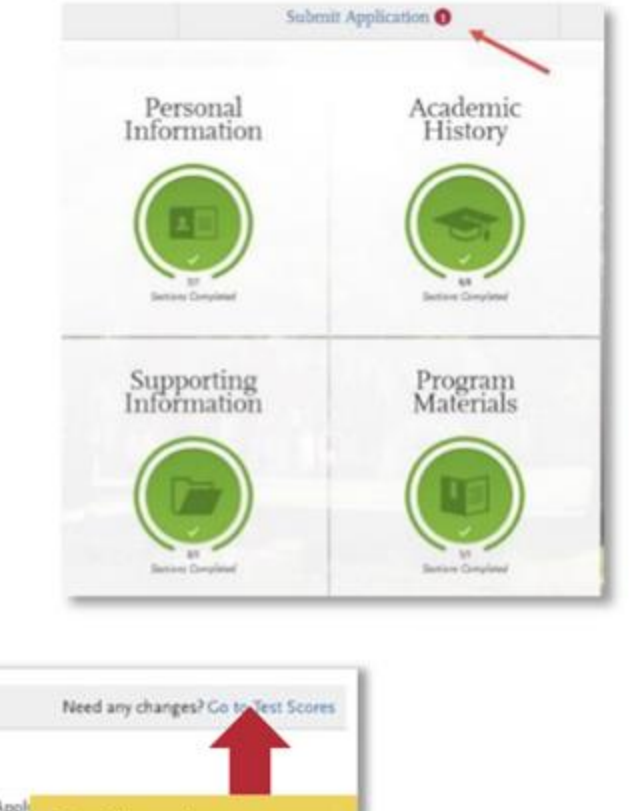

Attention needed wing test scores are self reported. Please remember to send your official test scores to Cal State Apply to be fully considered. u have reported a test date that is in the future. Please remember to return to Test Scores and self-report your scores once received. Also remember to send your official scores to Cal State Appl Explains where to You have not included your ID. Please go to test scores and include this information make updates to your ACT Test Taken ACT Student ID information, if needed 05/30/2020 TOEFL Test Taken Type Total 100 05/03/2020 Internet-based

EXAMPLE

## When Your Online Application is Complete

- In general, the Cal State Apply application is complete when:
  - Your application fee payment was submitted and marked as received.
     You submitted your application and received an email confirming it was successfully submitted. *Make note of the CAS ID number from this email as it may be needed if you have questions about receipt of your application.*
- Once the Cal State Apply application has been submitted, the information on the application cannot be added to or edited by logging back into Cal State Apply, except adding new test scores into standardized tests
- If you have updated information or want to correct a mistake on your application after the Cal State Apply application has been submitted, please contact the International Admissions Office for assistance.

## **After Your Online Application is Complete**

- Once the online application is complete, applicants are responsible for <u>monitoring the status of the application</u> and submitting required documentation to the campus.
- CSUEB's International Admissions Office will correspond with you directly via email regarding submission of required documents for international admission. Your application cannot be evaluated until these documents are received.
- Academic Departments may also require additional documents. Check the website of the program you are applying to for their requirements. Failure to submit all required materials may jeopardize your eligibility for admission consideration.

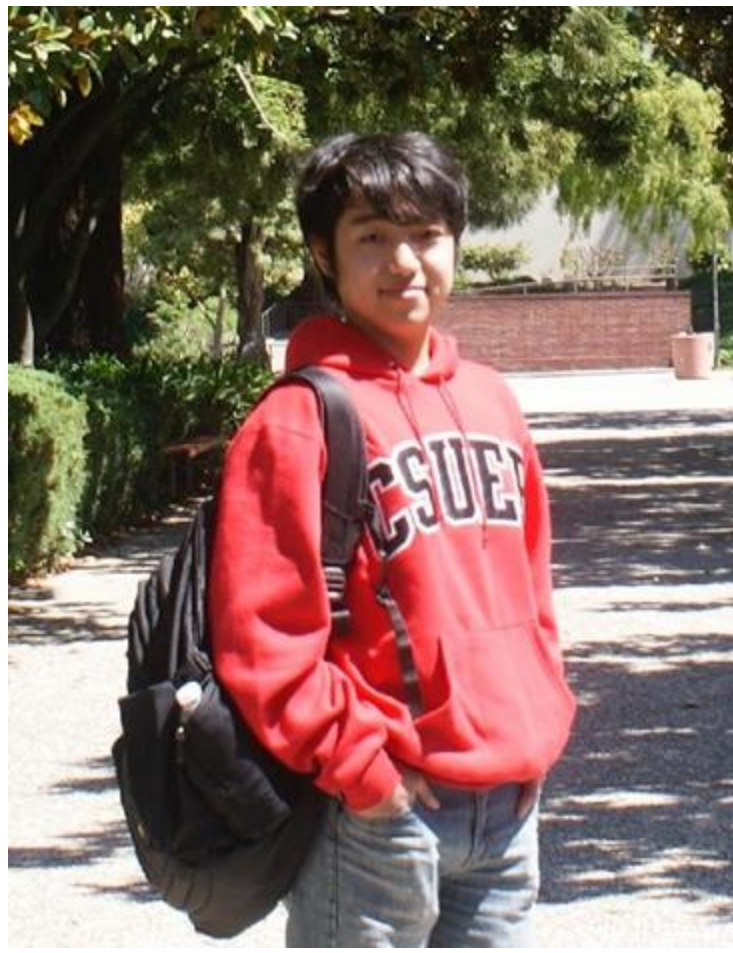

AL EAST INTERNATIONAL PROGRAMS

## Sample NetID email

- After you submit your online application through Cal State Apply you will receive an email in your personal inbox (the email you used when applying on Cal State Apply) containing your school ID called a **NetID** and instructions for activating your NetID and setting your personal password
- Please refer to this number when contacting us about your application.
- If you do not receive this email, please check your spam folder.
- You will use your NetID to access online services including <u>MyCSUEB</u>, which can be used to monitor your application status, and your Cal State East Bay Horizon email.
- Please keep your NetID and password in a safe place. For assistance or questions about NetID or resetting passwords, please visit the <u>NetID page</u> online or contact <u>servicedesk@csueastbay.edu</u>.

INTERNATIONAL

PROGRAMS

September 28, 2023

Student name Address line 1 City, State, Country, Zip code

Thank you for applying to California State University, East Bay!

Every applicant is given a personal CSUEB identification number called a NetID.

#### Your NetID is: ab1234

To activate your NetID visit www.csueastbay.edu/netid. This site is where you will set your password and security questions. After activating your NetID, you will have access to many campus systems including:

#### MyCSUEB - http://my.csueastbay.edu

Check MyCSUEB to see your admission status, personal To Do List of items to submit/complete, and to update your personal information if needed.

#### Horizon email - http://horizon.csueastbay.edu

Check your CSUEB Horizon email account frequently since it is where many campus offices will send you official university correspondence. Horizon email can be forwarded to a personal email account.

If you have questions, contact us at (510) 885-7571 or iao@csueastbay.edu.

Sincerely,

International Admission Office California State University, East Bay

AAB(7408203)UGRDJUGDJAIN EMPLID(202061969(ACK)ACK)2245)

# Sample e-mail from IAO confirming receipt of your application

#### (with link to submit documents)

- Check the email entered on your Cal State Apply application for a message from <u>iao@csueastbay.edu</u> with the subject heading "[your name], thank you for submitting your Fall 2024 application to Cal State East Bay!"
- If you don't see it in your inbox, check your spam folder.
- If, within a week of submitting your Cal State Apply application, you do not receive an email that looks like the example to the right, please email <u>iao@csueastbay.edu</u> for assistance.
- Look for this link in Step 2 to upload documents: Submit Your Documents Here

INTERNATIONAL

PROGRAMS

EAST BAY INTERNATIONAL PROGRAMS

Dear Student name,

Thank you for submitting your application to Cal State East Bay!

To continue the admissions process, please complete the following next steps:

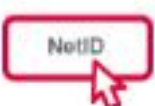

 Activate your Net ID Every applicant is given a personal CSUEB identification number called a NetID. This allows access to the student self-service system <u>MyCSUEB student portal</u> and to upload unofficial documents for application processing. If you experience any technical issues, please contact <u>servicedesk@csueastbay.edu</u>.

#### Activate your NetID

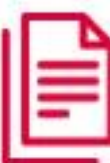

2) Submit your transcripts and proof of English proficiency to the International Admissions Office by the <u>document deadline</u>. \*\*Documents from all institutions attended are required.

Official Transcripts are required from colleges or universities in the United States. See our website for <u>How to Submit Official Transcripts</u>. If you are a current (or former) Cal State East Bay student, the Cal State East Bay transcript does not need to be submitted to the International Admissions Office.

Unofficial Transcripts from colleges or universities outside the U.S. are accepted at this stage for evaluation purposes in the following digital formats (pdf, jpg or png).

### **Unofficial Document Submission Process**

- Note: the document upload link is unique
- to each applicant Enter applicant's name and NetID (if NetID doesn't match the record it will be rejected)
- Enter term applied for

INTERNATIONAL

PROGRAMS

If you are working with a study abroad agency, click yes to provide consent for us to share your application status with the agency (see next slide)

Once these are completed, additional dropdown information will appear for each applicant type tailored to the applicant.

\*The form can only be submitted ONCE.

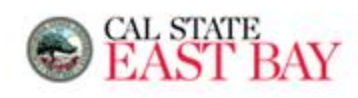

|                                                                        | -                                            |                                                                       | -        |
|------------------------------------------------------------------------|----------------------------------------------|-----------------------------------------------------------------------|----------|
| First/Given Name *                                                     |                                              |                                                                       |          |
| Last/Family Name *                                                     |                                              |                                                                       |          |
| NetID *                                                                |                                              |                                                                       | ]        |
|                                                                        | **Must enter correct<br>lowercase, it is car | NetiD in order to submit document, letters must be i<br>se sensitive. | in       |
|                                                                        |                                              |                                                                       |          |
|                                                                        |                                              |                                                                       | <i>h</i> |
| Term Applied: *                                                        | 0                                            | Summer                                                                | .tic     |
| Term Applied: *                                                        | 0                                            | Summer<br>Spring                                                      | he       |
| Term Applied: *                                                        | 000                                          | Summer<br>Spring<br>Fall                                              | đi.      |
| Term Applied: *<br>International Agent/Con<br>with an educational repr | o<br>sultant: Are you<br>esentative or ag    | Summer<br>Spring<br>Fall<br>currently working O Yes O No<br>ency? *   | Jk.      |

## Agent Consent Form Submission Process

INTERNATIONAL

PROGRAMS

- From is dynamic. If select "Yes" to agent/ consultant field. Additional questions pop up.
- If student is 18 years or older they will be able to click on link to submit electronic consent form.

|                                                                              | <ul> <li>Spring</li> </ul>                                                                                                    |
|------------------------------------------------------------------------------|----------------------------------------------------------------------------------------------------|
| International Agent/Consultant: Are you currently working O Yes O No         | Fall                                                                                                    |
| with an educational representative or agency? *                              |                                                                                                    |
|                                                                              | International Agent/Consultant: Are you currently workin 🧿 Yes 🔅                                                                                                    |
| Are you 18 years or older?*                                                  | with an educational representative or agency? *                                                                                                    |
|                                                                              | Usus you submitted desuments to Visc N                                                                                                    |
|                                                                              | Have you submitted documents to Yes No                                                                                                    |
| - STUDENT CONSENT FOR RELEASE OF INFORMATION                                 | Cal State East Bay in the past? *                                                                                                    |
|                                                                              |                                                                                                    |
|                                                                              |                                                                                                    |
| Please click here to fill out the Student Consent for Release of Information |                                                                                                    |
| form then return to this form when complete.                                 |                                                                                                    |
| 5. C                                                                         | Please Note: This form can only be submitted once.                                                                                                    |
|                                                                              | International Agent/Consultant: Are you currently working • Yes • No<br>with an educational representative or agency?*<br>Are you 18 years or older?* • Yes • No<br>STUDENT CONSENT FOR RELEASE OF INFORMATION<br>Please click here to fill out the Student Consent for Release of Information<br>form then return to this form when complete. |

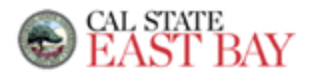

Future Student Information

| First/Given Name *                                 |                                                                                                    |
|----------------------------------------------------|----------------------------------------------------------------------------------------------------|
| Last/Family Name *                                 |                                                                                                    |
| NetID *                                            |                                                                                                    |
|                                                    | **Must enter correct NetID in order to submit document, letters must be in<br>lowercase, it is case sensitive. |
|                                                    |                                                                                                    |
|                                                    | 4                                                                                                    |
| Term Applied: *                                    | <ul> <li>Summer</li> </ul>                                                                                     |
|                                                    | <ul> <li>Spring</li> </ul>                                                                                     |
|                                                    | <ul> <li>Fall</li> </ul>                                                                                       |
| International Agent/Con<br>with an educational rep | resentative or agency? *                                                                                       |
| Have you submitted do<br>Cal State East Bay in th  | cuments to O Yes O No<br>e past? *                                                                             |
|                                                    |                                                                                                    |
|                                                    |                                                                                                    |

### **Agent Consent Form Submission**

- Electronic Consent For Release of Information Form opens in a new window.
- Form allows us to discuss the student's application/admission status with the agency. Once the Student Consent Form is received, CSUEB will count the student under the agent's banner.
- Be sure to enter the correct email address for your agency so that if there are any issues we can follow up with you on them on the application.
- Student electronically signs to affirm they have read and understood the information above (that they have the right not to consent and may revoke the consent at any time even after the consent form has been submitted).
- Be sure to click submit at the bottom of the page!

INTERNATIONAL

PROGRAMS

 After submission, a pop-up window will remind students to return to the previous form (consent form window can be closed and student should return to other window):

Please continue filling out the previous form.

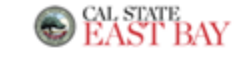

| Г | STUDENT CONSENT FOR RELEASE OF INFORMATION                                                                                                    |
|---|----------------------------------------------------------------------------------------------------|
|   | NetID *                                                                                                    |
|   | **Must enter correct NetID in<br>order to submit document, letters must be in<br>lowercase, it is case sensitive.                                                                                                    |
|   | I understand that if I am admitted and enroll at California State   University, East Bay (CSUEB) the federal Family Educational   Rights and Privacy Act of 1972 (FERPA) protects the privacy of   my education records. As a prospective student, I also may have   ajve to CSUEB and/or third paties in connection with my   application to enroll as a CSUEB student.   Marce   Full Name   hereby waive any rights described above and give my consent   to CSUEB and the other party named below to disclose my   application and any other education records to each other for   to SUEB and the other party named below to disclose my   application and any other education records to each other for   to SUED and the other party named below to disclose my   application and any other education records to each other for   to supplication and any other education records to each other for   tagency Address:   *   Agency Phone   Number: *   Agency Email   Address: *   I understand that I have the right not to consent to the release of   information in my student records and that I may revoke this   consent at any time by giving written notice to CSUEB and   AGENCY NAME, as named above. This consent remains valid   unless and until I revoke it. |

### Document Submission Process Continued

- After all fields at top of the form are complete and agent form submitted, return to original window/form to indicate if student submitted documents previously.
- If "yes" is clicked, they will get an opportunity to submit additional documents \*e.g. updated TOEFL/IELTS)
- If "no" is clicked, additional dropdown information will appear for each applicant type to submit new documents. Forms are dynamic – after clicking on an academic level, options related to that selection will appear immediately below this field.

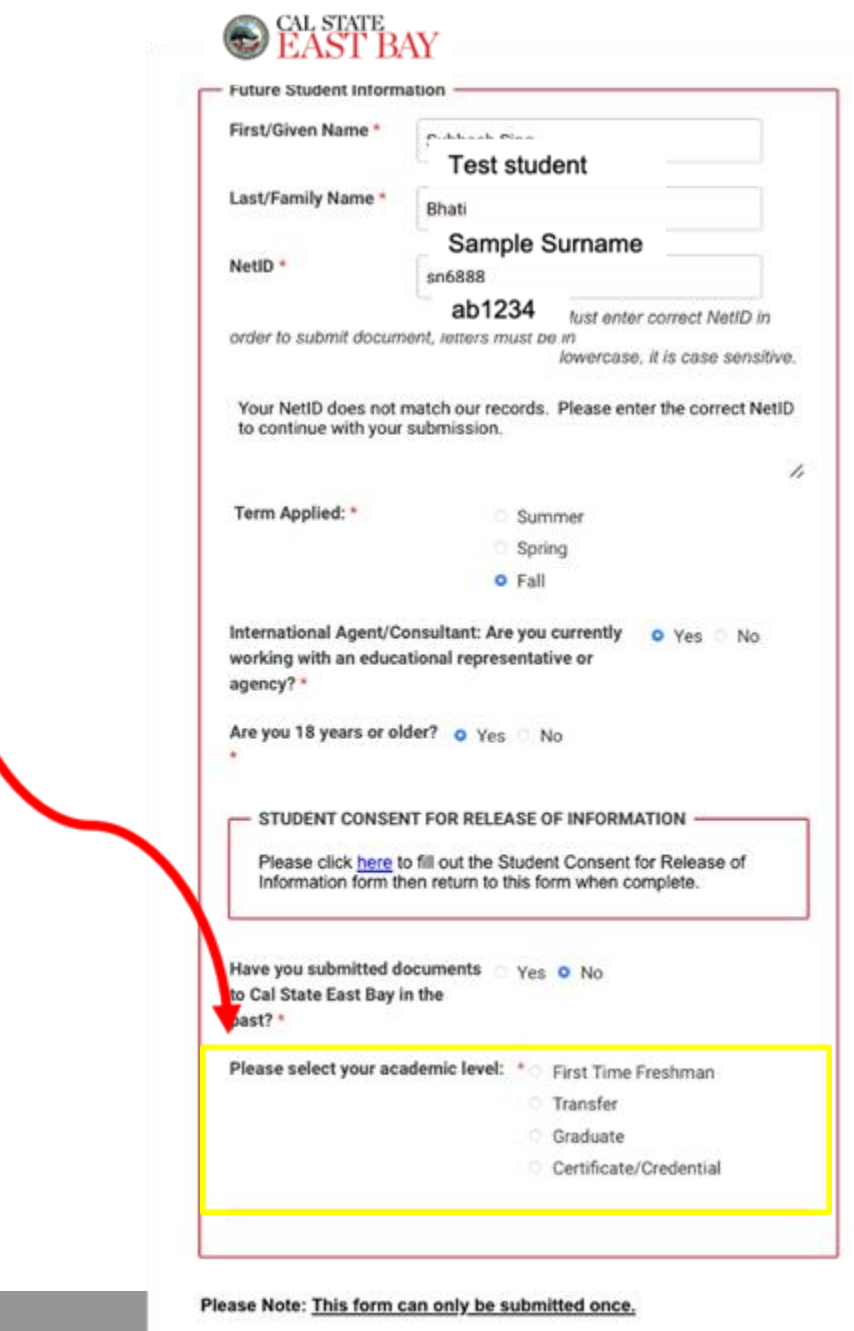

BAY PROGRAMS

### **Unofficial Document Submission for First Time Freshmen**

- forms are dynamic- once you click on a button additional options related to that selection will appear below them
- SAT/ACT submission is optional
- Indian Students may submit CBSE results (or future test dates)
- form may only be submitted once; do not resend using the same link or email documents as well

INTERNATIONAL

PROGRAMS

#### **First Time Freshman**

#### **English Proficiency**

All applicants to Cal State East Bay must provide evidence of English proficiency which is determined by scores on either one of these two tests: TOEFL or IELTS. Please make sure that you send your official scores to Cal State East Bay. Under certain conditions, you may be eligible for a waiver. Please review the <u>Undergraduate English Proficiency Requirement</u>.

#### Please select one of the following: \*

- I am submitting a TOEFL/IELTS score report.
- I am requesting an English proficiency waiver.

First Time Freshman SAT/ACT scores (optional) When naming your file please use the following: Net ID. Test score name (e.g. ab1234.SAT) Choose File No file chosen

#### Transcripts

I understand that if I am accepted to Cal State East Bay that my admissions will not be complete until Cal State East Bay receives my official academic documents directly from the schools that I attended. I also understand the meaning of official documents as described <u>here</u>.

Print your full name in the box below to acknowledge that you have read and understand the information above.

Full Name \*

You have two options to consider how we examine your documents. You can choose to have all official documents sent to us right away, which is highly recommended for those students with transcripts from the US. If getting your transcripts may take time, you can choose to submit your unofficial transcripts for consideration. If you are admitted to Cal State East Bay, you will not be permitted to enroll until ALL official transcripts are received. \*The University reserves the right to determine what constitutes an official document.

### **Unofficial Document Submission for Transfer Students**

- students should submit transcripts from each college or university attended
- students sign to confirm they understand official transcripts will also be required if they are admitted

INTERNATIONAL

PROGRAMS

#### Transfer Student

#### English Proficiency

All applicants to Cal State East Bay must provide evidence of English proficiency which is determined by scores on either one of these two tests: TOEFL or IELTS. Please make sure that you send your official scores to Cal State East Bay. Under certain conditions, you may be eligible for a waiver. Please review the <u>Undergraduate English Proficiency Requirement</u>.

#### Please select one of the following: \*

- I am submitting a TOEFL/IELTS score report.
- I am requesting an English proficiency waiver.

#### Transcripts

I understand that if I am accepted to Cal State East Bay that my admissions will not be complete until Cal State East Bay receives my official academic documents directly from the schools that I attended. I also understand the meaning of official documents as described <u>here</u>.

Print your full name in the box below to acknowledge that you have read and understand the information above.

Full Name \*

You have two options to consider how we examine your documents. You can choose to have all official documents sent to us right away, which is highly recommended for those students with transcripts from the US. If getting your transcripts may take time, you can choose to submit your unofficial transcripts for consideration. If you are admitted to Cal State East Bay, you will not be permitted to enroll until ALL official transcripts are received. \*The University reserves the right to determine what constitutes an official document.

 I will submit unofficial documents via document collection portal for admission purposes only.

I will submit official documents directly to Cal State East Bay. I understand that my application will only be processed once all required official documents are received by the International Admissions Office.

Blasse Note: This form can only be submitted once

### Unofficial Document Submission for Graduate and Credential Students

 students will get different instructions depending on where their documents are from (e.g. US, India, China, other)

INTERNATIONAL

PROGRAMS

#### Graduate

#### **English Proficiency**

All applicants to Cal State East Bay must provide evidence of English proficiency which is determined by scores on either one of these two tests: TOEFL or IELTS. Please make sure that you send your official scores to Cal State East Bay. Under certain conditions, you may be eligible for a waiver. **Please review the <u>Graduate English Proficiency Requirement</u>.** 

#### Please select one of the following: \*

- I am submitting a TOEFL/IELTS score report.
- I am requesting an English proficiency waiver.

#### Transcripts

I understand that if I am accepted to Cal State East Bay that my admissions will not be complete until Cal State East Bay receives my official academic documents directly from the schools that I attended. I also understand the meaning of official documents as described <u>here</u>.

Print your full name in the box below to acknowledge that you have read and understand the information above.

Full Name \*

You have two options to consider how we examine your documents. You can choose to have all official documents sent to us right away, which is highly recommended for those students with transcripts from the US. If getting your transcripts may take time, you can choose to submit your unofficial transcripts for consideration. If you are admitted to Cal State East Bay, you will not be permitted to enroll until ALL official transcripts are received. \*The University reserves the right to determine what constitutes an official document.

 $_{\mbox{O}}$  I will submit unofficial documents via document collection portal for admission purposes only.

I will submit official documents directly to Cal State East Bay. I understand that my application will only be processed once all required official documents are received by the International Admissions Office.

Please Note: This form can only be submitted once.

## **Check your Application Status via MyCSUEB**

- Please allow for standard processing times of 2-3 weeks after submission of documents for IAO to update the student's To Do List.
- After you have activated your NetID, you can Login to MyCSUEB to check your "Application Status" (under the application tab and underneath the heading Admission) and "Personal To Do List." See <u>How to Monitor Your Application</u> for more details
- Cal State East Bay protects access to sensitive information by using Multi-Factor Authentication, also known as "MFA" or "2FA". We use <u>Duo</u> Security to provide this additional layer of authentication, which prevents anyone but you from accessing your account, even if they know your password. You will need to set this up before you can access your MyCSUEB.

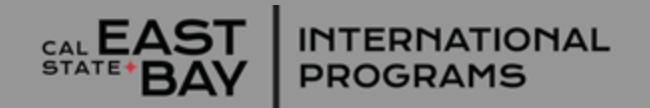

## **MyCSUEB** Tips

- MyCSUEB is the same place we will check if you ask us what your status is-- *it's more efficient for you to check yourself than to ask us.*
- NOTE: MyCSUEB is unavailable during the following periods for scheduled maintenance: Every Wednesday night from 7-10 pm Pacific Time
- Firefox is the recommended browser for use with MyCSUEB

| MYCSUEB                | MyHelp                                                                                 |
|------------------------|----------------------------------------------------------------------------------------|
| →) Sign In             |                                                                                        |
|                        | SIGN IN                                                                                |
| Faculty / Staff - Look | Manage my NetID<br>ting for your HR, Timesheet, etc. information? Use<br><u>MyHR</u> ! |

 For assistance or questions about NetID or resetting passwords, please visit the NetID page online or contact servicedesk@csueastbay.edu.

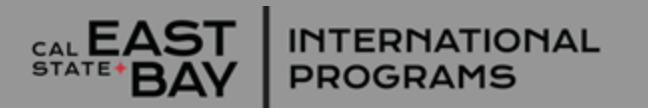

### **Admission & I-20 Process**

1

**Admission Decision** 

**Upload Financial** 

2

. Documents via Link sent by CSUEB SEVIS/ I-20 Team

**3** I-20 SENT

INTERNATIONAL

PROGRAMS

Once an application is complete (all documents received):

- Undergrad apps take 1-2 weeks for a decision
- Grad applications can take 4-6 weeks or longer
- Complete online I-20 consent form
- Upload copy of passport and verification of finances (bank statements, scholarship letters, etc)
- Sponsors need to fill out an I-20 Sponsor
   Endorsement Letter of Consent (I-20 will be held up if sponsor doesn't submit)
- Note: maximum # of sponsors = 3
- Please allow 2-3 weeks for I-20 processing after all financial documents are received and approved

I-20s are currently being signed electronically and sent by email with the admission letter.

#### Sample email to admitted student with online I-20 consent form

- Automatically sent to student's horizon email when student is admitted
- Link is specific to student receiving it.
- To submit additional documents after initial upload, please email <u>csueb.i20@csueastbay.edu</u>
- When the documents is submitted, the student will receive an auto message saying "Thank You".
- Upon review by CSUEB SEVIS team, if there is an issue with documents or anything is outstanding they will email the student.

INTERNATIONAL

PROGRAMS

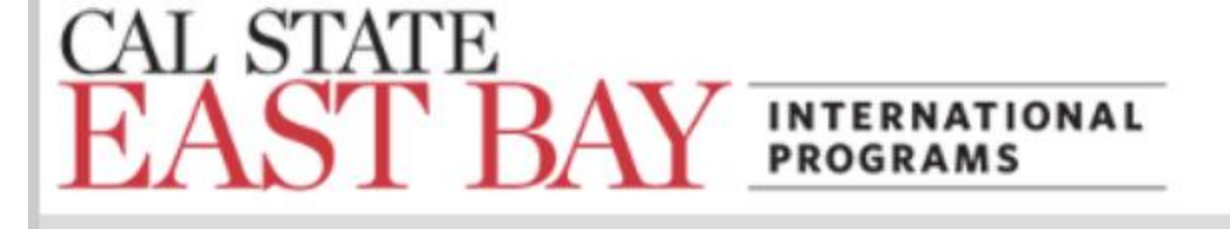

Dear student,

Congratulations on your admission to California State University, East Bay.

Our records show that you are planning to attend CSU East Bay as an international student with F-1 non-immigrant status. In order for us to prepare the proper immigration documents, we will need you to respond to the following questionnaire:

I - 20 Consent and Declaration of Finances

Please review the F-1 International Student Handbook which is posted online at: http://www.csueastbay.edu/cie/files/docs/pdfs/f-1-handbook.pdf. It has a wealth of information covering immigration and arrival on campus, academics, oncampus services and activities, housing and transportation options, and much more. You will be getting a hard copy of this handbook during <u>orientation</u>.

Please let us know if you have any questions.

CSUEB Team Regards, SEVIS Records Representative

### Sample of Sponsor Information form

If student has indicated they wish to include a family member or someone else as a sponsor on their form, the person listed will receive an email with link to form at right.

Sponsor enters:

- student's name and relationship to sponsor
- the amount the sponsor will contribute
- email address of the sponsor
- electronic signature and acknowledgement

| This form is to verify that I, as a spons                                       |                                                                                                    |
|---------------------------------------------------------------------------------|----------------------------------------------------------------------------------------------------|
| supporting the below student during t                                           | sor, am willing and capable of financially the time he/she will be studying at California           |
| State University, East Bay.                                                     |                                                                                                    |
| will provide personal financial docun<br>funds to support the student applicant | nentation below to show that I have sufficient<br>t for the duration of their studies at California |
| State University, East Bay. If there are<br>contacted by CSU East Bay at my ema | any questions or concerns, I agree to be                                                            |
| tomatted by 050 East bay at my ema                                              | in entered below.                                                                                   |
| - Student Information                                                           |                                                                                                    |
| Student Applicant's Family Name *                                               | Student Applicant's First Name                                                                      |
|                                                                                 |                                                                                                    |
|                                                                                 |                                                                                                    |
| Sponsor's Relationship to Applicant                                             |                                                                                                    |
|                                                                                 |                                                                                                    |
|                                                                                 |                                                                                                    |
|                                                                                 |                                                                                                    |
|                                                                                 |                                                                                                    |
| Sponsor's Financial Contribution *                                              | \$ /vea                                                                                             |
| Sponsor's Financial Contribution *                                              | \$/yea                                                                                              |
| Sponsor's Financial Contribution *<br>Email Address *                           | S /yea                                                                                              |
| Sponsor's Financial Contribution *                                              | \$ /yea                                                                                             |

## Sample I-20 email

- When I-20 is complete, it is sent by email to the student's horizon email.
- The SEVIS number is also included in the email
- email contains link to <u>admitted</u> <u>student checklists</u>, information to help students <u>prepare for the visa</u> <u>interview</u> and arrive on campus, as well as the complete International Student Handbook

INTERNATIONAL

PROGRAMS

CAL EAS

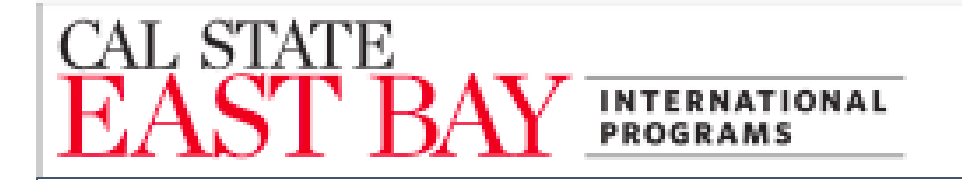

Dear [Student],

Congratulations on your admission to California State University, East Bay!

We would like to inform you that your admission packet has been prepared electronically.

See attached I-20 and Admission Letter.

As you are preparing for your F-1 visa and arrive, please refer to <u>https://www.csueastbav.edu/cie/F-1-students/forms-and-handouts/index.html</u> to view the following documents:

- Preparing for your F-1 Visa Interview
- Checklist for Admitted International Freshman Students
- Checklist for Admitted International Transfer Students
- I-20 Transfer to California State University, East Bay
- Checklist for Admitted International Graduate Students
- Arrival Information
- International Student Handbook for F-1 and J-1 students

The documents above have information covering immigration and arrival on campus, academics, on-campus services and activities, housing and transportation options, and much more. Please contact us if you have any questions.

We know that the I-20 is very important to you, so we would like to get this information to you right away. Attached, you will find your new I-20 for [term of entry], which has electronic signatures. We urge you to schedule your visa appointment at your earliest convenience. To find out more about the visa wait times in your country, please use this link: <u>US Visa Wait Times</u> <u>Worldwide</u> Currently, US immigration authorities have not released any specific guidance regarding the spring semester. The best source of information about travel to the US from your home country is the nearest US consulate in your home country.

The university has also created a special webpage for COVID-19 which is updated regularly- so be sure to check this link as well <a href="https://www.csueastbay.edu/coronavirus-information/index.html">https://www.csueastbay.edu/coronavirus-information/index.html</a>

Also, please review our Frequently Asked Questions (FAQ) page for further information.

https://www.csueastbay.edu/cie/f-1-students/new-students/new-admitted-student-faq.html

## **Scholarships Portal**

www.csueastbay.edu/scholarships

- Portal Opens November and typically closes early March
- Search for scholarship opportunities by major, academic program, interests, and more! Portal also includes external scholarships.
- International students eligible for merit-based awards
- Most Scholarships range from \$300 to \$3000
- Many awards are designated for returning students
- Must complete Cal State Apply Application first
- Apply and submit essays via scholarship portal
- Awards are available on an academic year basis

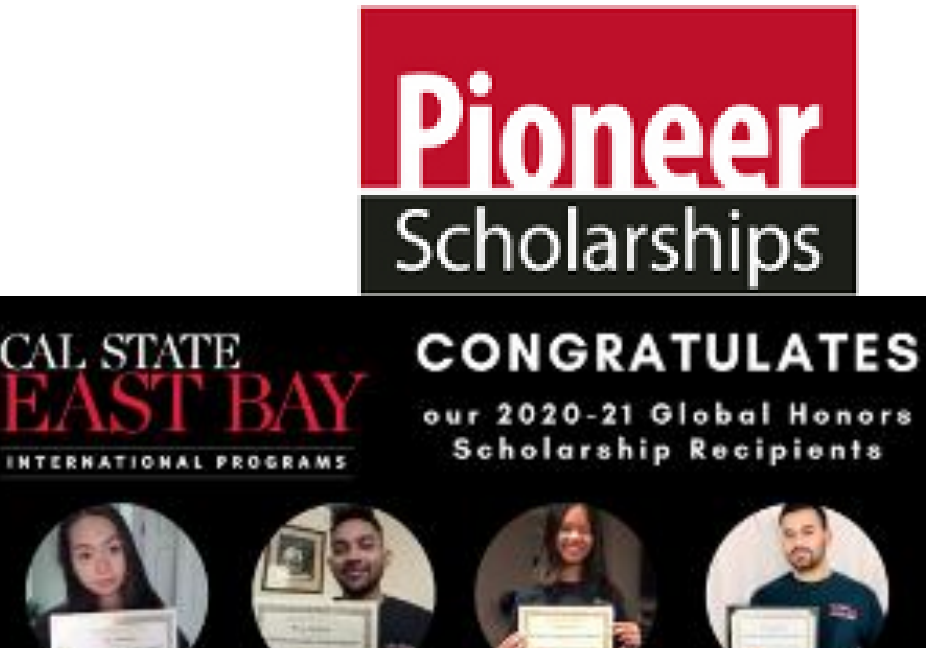

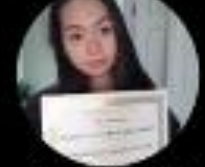

CAL STAT

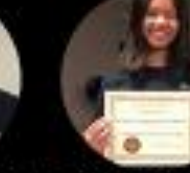

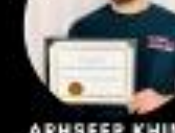

ZIH HUEI GUO TAIWAN

RIWAZ MARHATTA ZANDRAE NEPAL

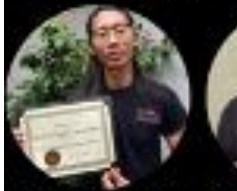

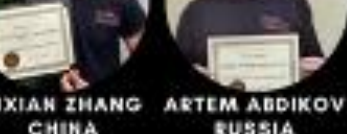

DUY DINH MINSOL JEONG KOREA VIETNAM

MALAYSIA

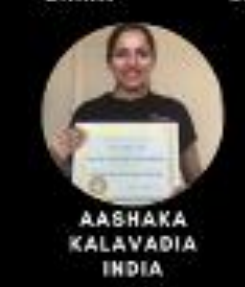

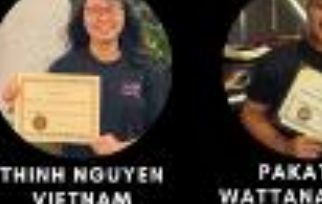

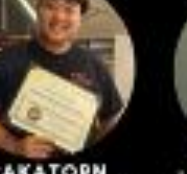

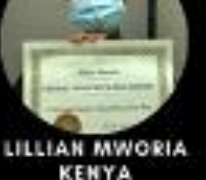

THAILAND

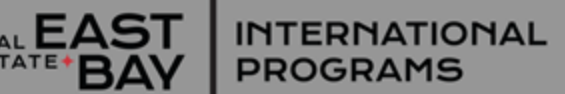

### Scholarships for Undergraduate International Students

#### Global Excellence Scholarships

- For first time freshmen only who begin in Fall
- Waives all non-resident tuition (over \$12,500)
- Requires SAT/ACTs
- Renewable up to 4 years total

#### Global Honors Scholarships

- Non-renewable award for any undergrad
- Waives some non-resident tuition (over \$2,500)
- Requires 3.3 grade point average
- Have 75 semester units or less at the time of application

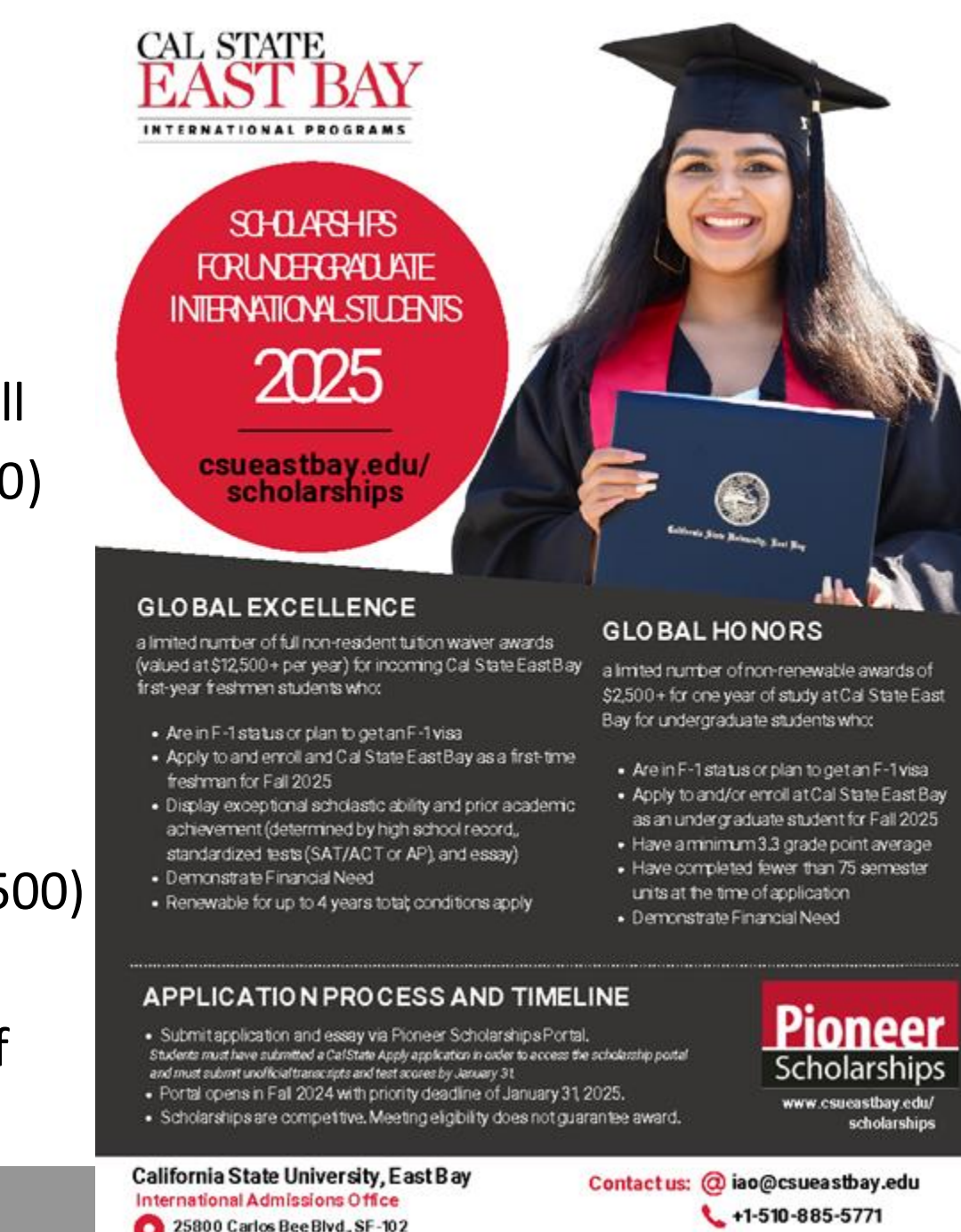

🔇 www.csueastbay.edu/iao

Hayward, CA 94542

AST INTERNATIONAL BAY PROGRAMS

## **Submission of Official Documents**

- Official documents will be requested if an offer of admission is extended. The University reserves the right to determine what constitutes an official document. Note: If the name on your application differs from the name on your academic records, please contact the International Admissions Office.
- All academic records issued in a language other than English, must be accompanied by a certified English translation.
- An "official" document is a document that has been issued by, authenticated by or attested to be a true copy of the original by the awarding university in a closed/sealed envelope.
- All records submitted become the property of the University.
- If you have attended school in China or India, please refer to the Admission Requirements tab for specific document requirements: <u>www.csueastbay.edu/iao/how-to-apply/document-submission-guidelines.html</u>

## **Submission of Official Documents**

#### **Official documents can be submitted as follows:**

- **By Mail:** Send to the International Admissions Office, Cal State East Bay, 25800 Carlos Bee Blvd., SF102, Hayward, CA 94542.
- Electronic Transcripts/Mark Sheets and Degree Certificates: Please email the documents to <u>IAOoffdocuments@csueastbay.edu</u>. The documents must be sent directly from the institution's registrar's office or office of examinations. The International Admissions Office reserves the right to verify the sender of these documents before accepting them as official.
- In Person Drop Off: Hand-delivered in a sealed envelope from the institution to Cal State East Bay's International Admissions Office located in the Student and Faculty Support building on the Hayward Campus in SF102.

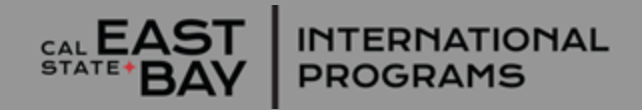

## **Submission of Official Test Scores**

#### **Official test scores can be submitted as follows:**

#### **English Proficiency Test Scores:**

TOEFL - Request your official scores to be submitted to school code 4011.

IELTS - Request your official scores to be sent to California State University East Bay International Admissions

SAT- Request your official scores to be submitted to school code 4011. GRE- Request your official scores to be submitted to school code 4011. GMAT- Submit to the code as provided by your academic department

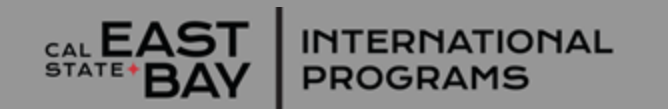

## **Helpful Links**

- ✤ <u>MyCSUEB</u> and <u>Duo</u>
- Admission requirements
- Document Submission Guidelines
- ✤ I-20 Process and Timeline
- Admitted students checklist
- ✤ <u>Video gallery</u>
- Important Dates includes enrollment periods

and fee payment deadlines

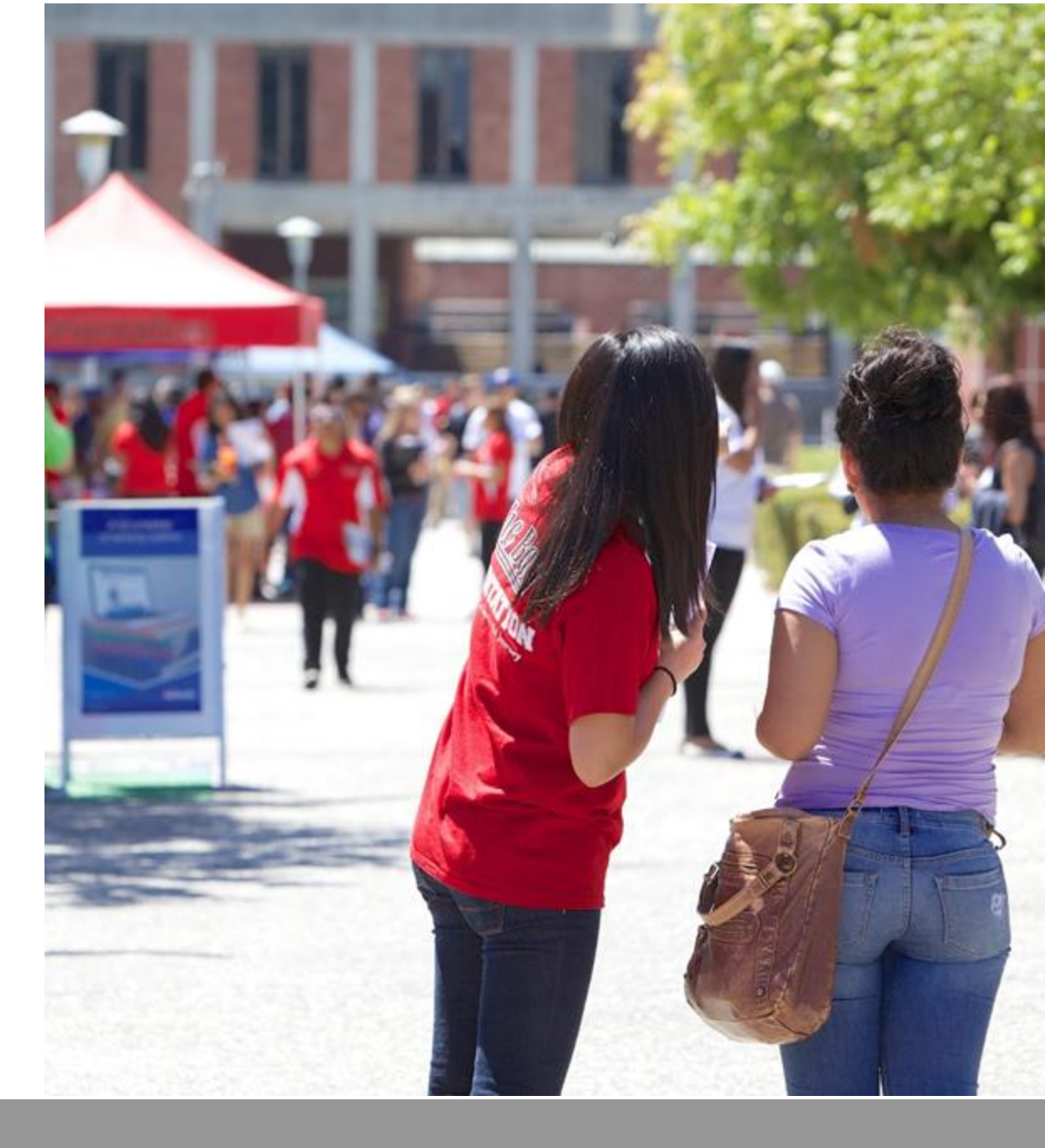

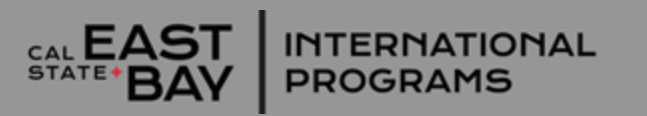

### Academic Calendar

CSUEB is on a semester calendar:

- Fall semester classes start: August 19, 2025
- Fall Recess/Thanksgiving break: November 24-28, 2025
- Last day of Fall classes: December 5, 2025
- Fall exams: December 8-13, 2025
- Spring semester classes start: Mid-January
- Spring break: March 30-April 3, 2025
- Spring exams: early May

Dates subject to change.

See online <u>catalog</u> for link to full Academic Calendar.

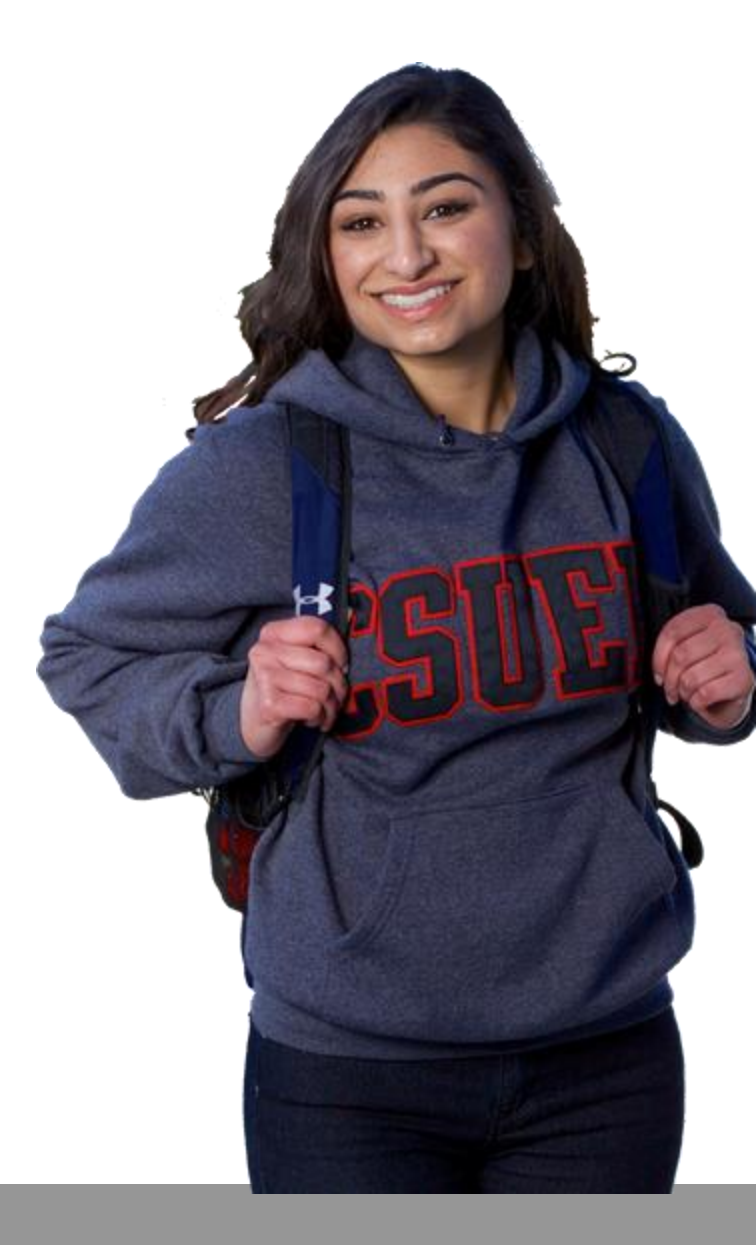

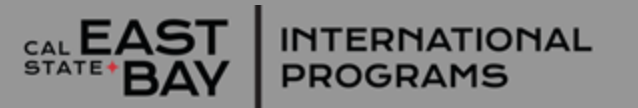

# Thank you!

#### Follow-on questions? Contact us for support anytime

**International Admissions Office** 

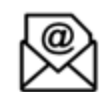

- iao@csueastbay.edu
- +1 (510) 885-7571

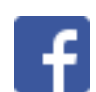

Ø

@csuebcie

INTERNATIONAL

PROGRAMS

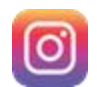

@csueb\_international

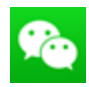

WeChat: qq503421502

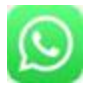

WhatsApp Business Account: +1 (510) 200-8342

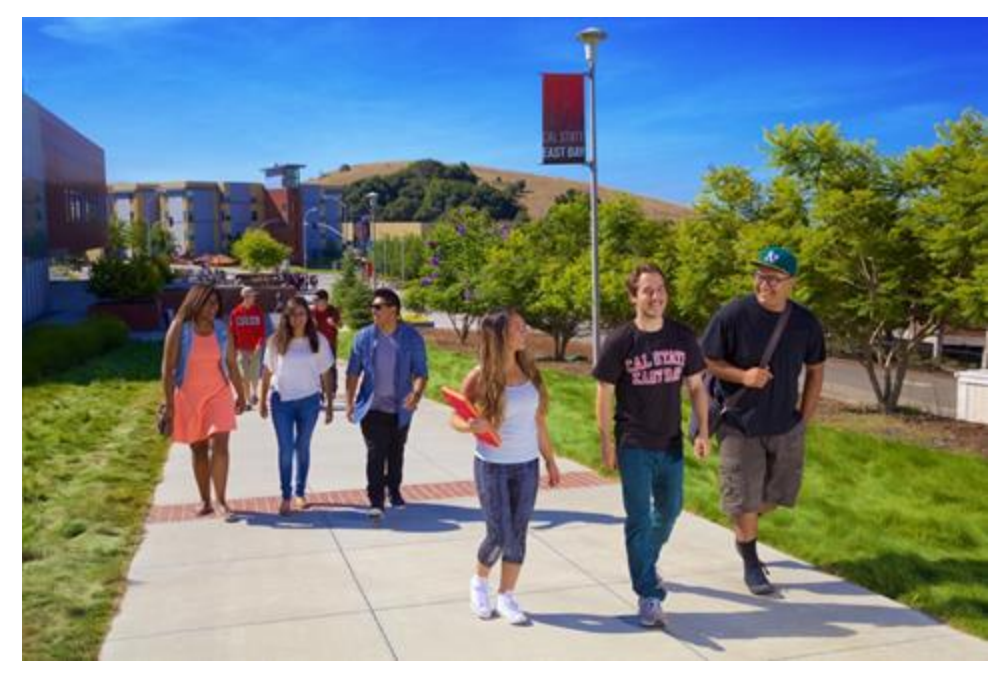

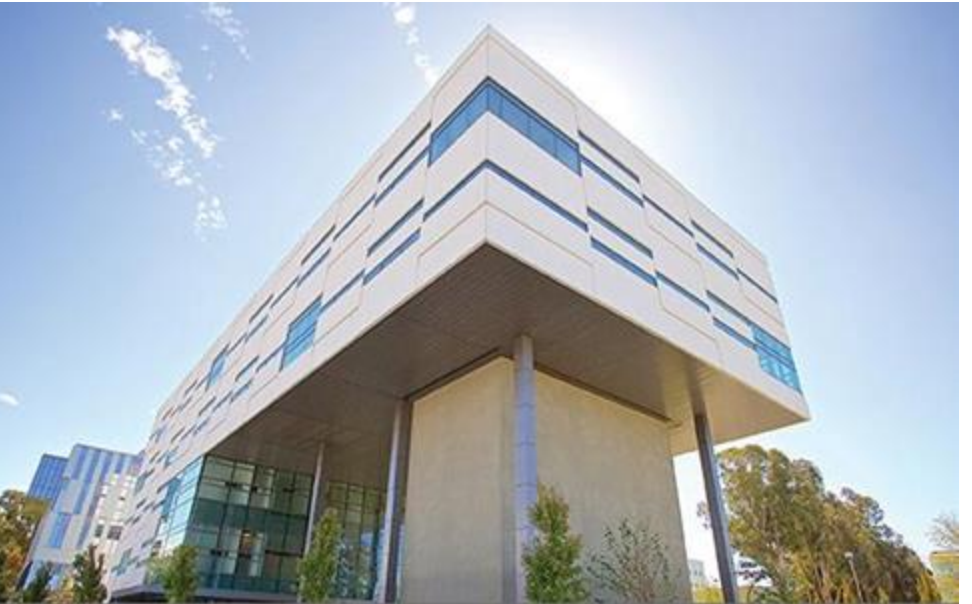